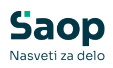

## Ponastavitev letne prijave na prehrano

V tem prispevku

Zadnja sprememba 27/12/2024 3:05 pm CET | Objavljeno 27/12/2024

V mojiMALICI imamo možnost letne prijave na prehrano. Seznam prijavljenih je viden v šifrantu otrok v stolpcu »Prijava na prehrano«. Vsi prijavljeni preko mojeMALICE imajo zapisan status »Elektronska prijava«. Neprijavljeni imajo vpisano »Ni prijavljen«. Otroci, ki so oddali prijavo na prehrano v fizični obliki pa imajo nastavljeno »Tiskani obrazec«.

| 🚺 Saop Obračun | storitev - Predstavitveni uporabnik |                      |       |             |         |                                   |                       |
|----------------|-------------------------------------|----------------------|-------|-------------|---------|-----------------------------------|-----------------------|
| Otroci         |                                     |                      |       |             |         |                                   |                       |
|                | Aktivni 🗌 Neaktivni                 |                      |       |             |         |                                   |                       |
| Naziv skup     | pine                                |                      |       |             |         |                                   |                       |
|                | Skupina 💌                           | Skupina 💌            | % pl  | ačia 💌      | €       |                                   |                       |
|                | Fa Fa                               | a                    | Fil   | 阳           |         |                                   |                       |
| Šifra          | Primek in ime                       | Naslov               | Pošta | Naziv pošte | Skupina | <ul> <li>Naziv skupine</li> </ul> | 🖉 Prijava na prehrano |
| 0001006        | GOZDNA JAGODA                       | GOZDNA POT 32        | 1000  | Ljubljana   | 1001    | 1A                                | Elektronska prijava   |
| 0001041        | GOLEŽ JAD                           | MARIBORSKA 5         | 2000  | Maribor     | 1001    | 1A                                | Elektronska prijava   |
| 0001113        | NOV ŠOLAR                           | TESTNA ULCA 10       | 1000  | Ljubljana   | 1001    | 1A                                | Elektronska prijava   |
| 0001124        | Testni Moja Malica                  | Testna ulica 51      | 1000  | Ljubljana   | 1002    | 18                                | Elektronska prijava   |
| 0000024        | BESEDNJAK ŠOLAR                     | DRAVSKA 103a         | 2000  | Maribor     | 1002    | 18                                | Elektronska prijava   |
| 0001030        | Šolar Ena                           | Naselje novih hiš 12 | 1000  | Ljubljana   | 2001    | 2A                                | Elektronska prijava   |
| 0001091        | Šolar Enajst                        | Naselje novih hiš 12 | 1000  | Ljubljana   | 2001    | 2A                                | Tiskani obrazec       |
| 0001093        | Šolar Trinajst                      | Naselje novih hiš 22 | 1000  | Ljubljana   | 2001    | 2A                                | Ni prijavljen         |
| 0001094        | Šolar Štirinajst                    | Naselje novih hiš 14 | 1000  | Ljubljana   | 2001    | 2A                                | Elektronska prijava   |
| 0001095        | Šolar Petnajst                      | Naselje novih hiš 12 | 1000  | Ljubljana   | 2001    | 2A                                | Elektronska prijava   |
| 0001100        | Šolar Sedemnajst                    | Testna ulica 17      | 1000  | Ljubljana   | 2001    | 2A                                | Elektronska prijava   |
| 0001101        | Šolar Osemnajst                     | Testna ulica 18      | 1000  | Ljubljana   | 2001    | 2A                                | Elektronska prijava   |
| 0001096        | Atestni Učenec                      | Testna ulica 10      | 1000  | Ljubljana   | 2002    | 28                                | Elektronska prijava   |
| 0001097        | Testni Učenec 2                     | Testna ulica 10      | 1000  | Ljubljana   | 2002    | 28                                | Elektronska prijava   |
| 0000026        | BESEDNJAK ŠOLARKA                   | DRAVSKA 103a         | 2000  | Maribor     | 2002    | 28                                | Elektronska prijava   |

Preden začnejo starši prijavljati otroke na letno prehrano, za naslednje šolsko leto, je potrebno podatke tega šolskega leta ponastaviti na »Ni prijavljen«.

Ponastavitev se uredi s pripomočkom »Ponastavitev tipa prijave na prehrano«.

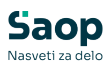

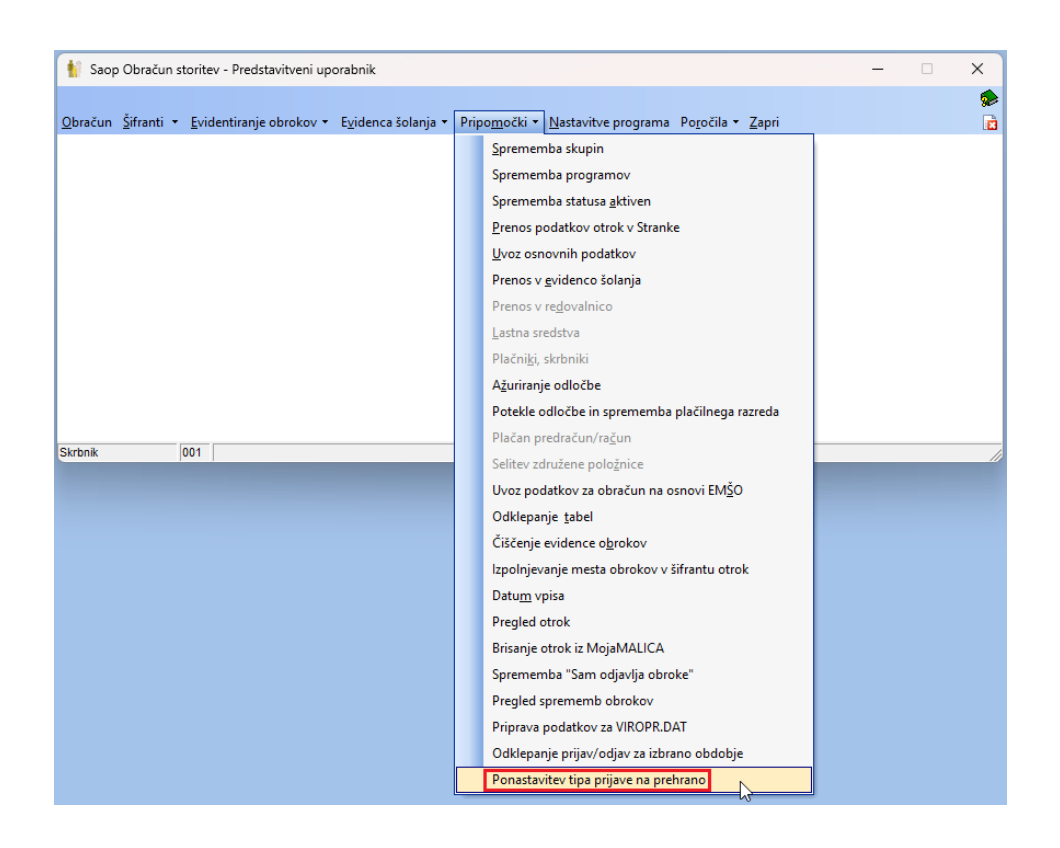

Program nas opozori, da je potrebno pred obdelavo narediti rezervno kopijo podatkov.

| Pozor | ×                                                                                                    |
|-------|----------------------------------------------------------------------------------------------------|
|       | Obdelava bo v šifrantu otrok ponastavila tip prijave na prehrano na 'Ni prijavljen'.<br>Pred obdelavo naredite rezervno kopijo podatkov! |
|       | <u>⊻</u> redu                                                                                                    |

Ko potrdimo lahko ponastavimo tip prijave za eno ali več skupin. Na spodnji sliki vidimo primer za ponastavitev vseh skupin.

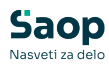

| Saop Obračun storitev - Predstavi<br>Obračun Šifranti • Evidentiranje ob | tveni uporabnik<br>rokov • E <u>v</u> idenca | šolanja • Pripo <u>m</u> | očki 🔹 <u>N</u> astavitve programa | Po <u>r</u> očila ▼ <u>Z</u> apri | - • ×       |                                   |
|--------------------------------------------------------------------------|----------------------------------------------|--------------------------|------------------------------------|-----------------------------------|-------------|-----------------------------------|
| Saop Obračun storitev - Pre                                              | dstavitveni uporab<br>a prebrano             | 🗆                        | ×                                  |                                   |             |                                   |
| Skupina                                                                  |                                              |                          |                                    |                                   |             |                                   |
| Skrbnik 001                                                              | (1)                                          | X Qpusti √               | Potrdi                             |                                   |             |                                   |
|                                                                          | Saop Obra                                    | ičun storitev - Pred     | stavitveni uporabnik               |                                   |             | - 0 X                             |
|                                                                          | Ponastaviter                                 | i tipa prijave na        | prehrano - Izbira vec skuj         | pin                               |             | u 🔀 🔀 🎥                           |
| Skrbnik 001                                                              | Naziv sku                                    | pine                     | =                                  |                                   | <b>u</b>    |                                   |
|                                                                          |                                              | Enota                    | <u> </u>                           | Enota                             | Enota       | <u> </u>                          |
|                                                                          |                                              | 'Es                      | E                                  | ÉI                                | ÉI          | ÉI                                |
|                                                                          | 🥒 İzbrano                                    | Skupina                  | <ul> <li>Naziv skupine</li> </ul>  | Enota                             | Naziv enote |                                   |
|                                                                          |                                              | 1001                     | 1A                                 | 02                                | SOLA        |                                   |
|                                                                          |                                              | 2001                     | 20                                 | 02                                | SOLA        | -                                 |
|                                                                          |                                              | 2002                     | 28                                 | 02                                | ŠOLA        | -                                 |
|                                                                          | - I                                          | 3001                     | 3A                                 | 02                                | ŠOLA        |                                   |
|                                                                          | - <b>v</b>                                   | 3002                     | 38                                 | 02                                | ŠOLA        |                                   |
|                                                                          | <b>V</b>                                     | 4001                     | 4A                                 | 02                                | ŠOLA        |                                   |
|                                                                          |                                              | 4002                     | 48                                 | 02                                | ŠOLA        |                                   |
|                                                                          |                                              | 5001                     | 5A                                 | 02                                | ŠOLA        |                                   |
|                                                                          |                                              | 5002                     | 58                                 | 02                                | ŠOLA        |                                   |
|                                                                          | <b>V</b>                                     | 6001                     | 6A                                 | 02                                | ŠOLA        |                                   |
|                                                                          |                                              | 6002                     | 68                                 | 02                                | ŠOLA        |                                   |
|                                                                          |                                              | 6003                     | 6C                                 | 02                                | SOLA        | _                                 |
|                                                                          |                                              | 7001                     | 7A                                 | 02                                | SOLA        |                                   |
|                                                                          | 35                                           | Iz <u>b</u> eri vse      | Codstrani vse                      |                                   |             | X <u>O</u> pusti √ <u>I</u> zberi |
|                                                                          | Skrbnik                                      | 001                      |                                    |                                   |             | 1                                 |

Program nas opozori, da bo vsem spremenil tip prijave na »Ni prijavljen«.

| 👔 Saop Obračun storitev - Predstavitveni uporabnik                                                     |                                     | -                                                                                             | < |  |  |  |  |  |  |  |  |
|----------------------------------------------------------------------------------------------------|-------------------------------------|-----------------------------------------------------------------------------------------------|---|--|--|--|--|--|--|--|--|
| <u> O</u> bračun Šifranti → <u>E</u> videntiranje obrokov → E <u>v</u> idenca šolanja → Pripo <u>m</u> | <u>i</u> očki <del>•</del> <u>N</u> | astavitve programa Po <u>r</u> očila • <u>Z</u> apri                                          | ک |  |  |  |  |  |  |  |  |
|                                                                                                    |                                     |                                                                                               |   |  |  |  |  |  |  |  |  |
| 🛔 Saop Obračun storitev - Predstavitveni uporab — 🗌                                                    | ×                                   |                                                                                               |   |  |  |  |  |  |  |  |  |
| Ponastavitev tipa prijave na prehrano 🙀                                                                | 🖻 🏚                                 |                                                                                               |   |  |  |  |  |  |  |  |  |
| Skupina 🗾 📰 Izbranih je 35 skup                                                                        | Skupina 🔜 🔛 😨 Izbranih je 35 skupin |                                                                                               |   |  |  |  |  |  |  |  |  |
| X <u>O</u> pusti                                                                                       | <u>P</u> otrdi                      |                                                                                               |   |  |  |  |  |  |  |  |  |
| Skrbnik  001                                                                                           |                                     |                                                                                               |   |  |  |  |  |  |  |  |  |
|                                                                                                    | Pozor                               | ×                                                                                             |   |  |  |  |  |  |  |  |  |
| Skrbnik 001                                                                                            |                                     | Obdelava bo spremenila tip prijave na prehrano na 'Ni prijavljen'.<br>Ali želite nadaljevati? |   |  |  |  |  |  |  |  |  |
|                                                                                                    |                                     | Da <u>N</u> e                                                                                 |   |  |  |  |  |  |  |  |  |

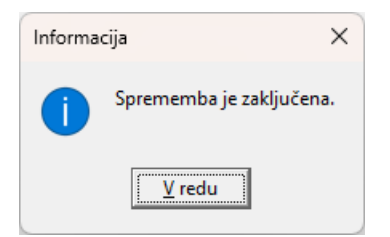

V šifrantu otrok vidimo, da imajo vsi vpisano »Ni prijavljen«.

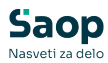

| 🚺 Saop Obračur | n storitev - Predstavitveni uporab | nik                  |       |             |           |               |               |
|----------------|------------------------------------|----------------------|-------|-------------|-----------|---------------|---------------|
| Otroci         |                                    |                      |       |             |           |               |               |
|                | 🔽 Aktivni 🗌 Neaktivni              |                      |       |             |           |               |               |
| Sku            | pina                               |                      |       |             |           |               |               |
|                | Skupina 💌 >100                     | 00 Skupina 💌         | % pl  | očla 👻      | •         |               |               |
|                | Yu Y                               | 1 E                  | ¥.    | Y           |           |               |               |
| Šifra          | Primek in ime                      | Naslov               | Pošta | Naziv pošte | 🔻 Skupina | Naziv skupine | 🖉 Prijava na  |
| 000 1006       | GOZDNA JAGODA                      | GOZDNA POT 32        | 1000  | Ljubljana   |           | 1A            | Ni prijavljen |
| 0001041        | GOLEŽ JAD                          | MARIBORSKA 5         | 2000  | Maribor     | 1001      | 1A            | Ni prijavljen |
| 0001113        | NOV ŠOLAR                          | TESTNA ULCA 10       | 1000  | Ljubljana   | 1001      | 1A            | Ni prijavljen |
| 0000024        | BESEDNJAK ŠOLAR                    | DRAVSKA 103a         | 2000  | Maribor     | 1002      | 1B            | Ni prijavljen |
| 0001124        | Testni Moja Malica                 | Testna ulica 51      | 1000  | Ljubljana   | 1002      | 1B            | Ni prijavljen |
| 0001030        | Šolar Ena                          | Naselje novih hiš 12 | 1000  | Ljubljana   | 2001      | 2A            | Ni prijavljen |
| 0001093        | Šolar Trinajst                     | Naselje novih hiš 22 | 1000  | Ljubljana   | 2001      | 2A            | Ni prijavljen |
| 0001094        | Šolar Štirinajst                   | Naselje novih hiš 14 | 1000  | Ljubljana   | 2001      | 2A            | Ni prijavljen |
| 0001095        | Šolar Petnajst                     | Naselje novih hiš 12 | 1000  | Ljubljana   | 2001      | 2A            | Ni prijavljen |
| 0001091        | Šolar Enajst                       | Naselje novih hiš 12 | 1000  | Ljubljana   | 2001      | 2A            | Ni prijavljen |
| 0001100        | Šolar Sedemnajst                   | Testna ulica 17      | 1000  | Ljubljana   | 2001      | 2A            | Ni prijavljen |
| 0001101        | Šolar Osemnajst                    | Testna ulica 18      | 1000  | Ljubljana   | 2001      | 2A            | Ni prijavljen |
| 0001096        | Atestni Učenec                     | Testna ulica 10      | 1000  | Ljubljana   | 2002      | 2B            | Ni prijavljen |
| 0001097        | Testni Učenec 2                    | Testna ulica 10      | 1000  | Ljubljana   | 2002      | 2B            | Ni prijavljen |
|                |                                    |                      |       |             |           |               |               |

Vsem otrokom, ki se bodo od tega trenutka naprej prijavljali na letno prehrano preko mojeMALICE se bo spremenil status na »Elektronska prijava«.

V primeru, da kdo odda obrazec v fizični obliki lahko na otroku ročno spremenite status iz "Ni prijavljen" na "Tisakni obrazec".

| 👔 Saop Obračun storitev - Predstavitveni uporabnik |                 |           |                |       |             |           |               |                     |  |
|----------------------------------------------------|-----------------|-----------|----------------|-------|-------------|-----------|---------------|---------------------|--|
| Otroci                                             |                 |           |                |       |             |           |               |                     |  |
|                                                    | Aktivni Aktivni | Neaktivni |                |       |             |           |               |                     |  |
|                                                    | Skupina         |           |                |       |             |           |               |                     |  |
|                                                    | Skupina         | ▼ >1000   | Skupina        | •     | % plačia 🔹  | <u>♦</u>  |               |                     |  |
|                                                    | Yes             | Ye        | Ya             | F     | Ya          |           |               |                     |  |
| Šifra                                              | Priimek in i    | me        | Naslov         | Pošta | Naziv pošte | 🔻 Skupina | Naziv skupine | Prijava na prehrano |  |
| X 000 1006                                         | GOZDNA 3        | AGODA     | GOZDNA POT 32  | 1000  | Ljubljana   | 1001      | 1A            | Tiskani obrazec 💌   |  |
| 0001041                                            | GOLEŽ JA        | )         | MARIBORSKA 5   | 2000  | Maribor     | 1001      | 1A            | Ni prijavljen       |  |
| 0001113                                            | NOV ŠOLA        | R         | TESTNA ULCA 10 | 1000  | Ljubljana   | 1001      | 1A            | Tiskani obrazec     |  |
| 0000024                                            | BESEDNJA        | K ŠOLAR   | DRAVSKA 103a   | 2000  | Maribor     | 1002      | 18            | Ni prijavljen       |  |
|                                                    |                 |           |                |       |             |           |               |                     |  |